# AFFILIATIONS 2024-2025 PROCÉDURE D'AFFILIATION POUR LES CLUBS

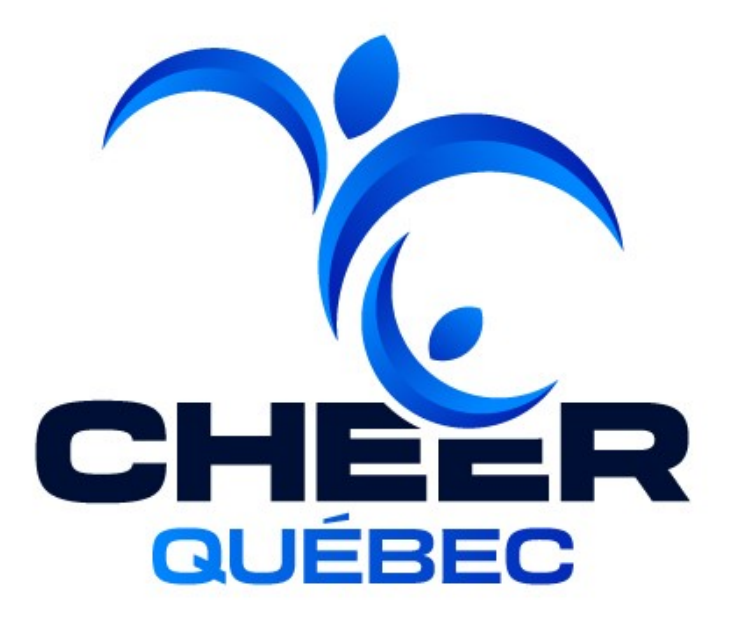

### **PROCÉDURE D'AFFILIATION 2024-2025**

Étape 1 : Compléter l'engagement des membres

**DATE LIMITE:** 1er juillet 2024

#### Étape 2 :

- Nouveaux clubs: Demande d'accès à la gestion d'un club (NOUVEAUX CLUBS SEULEMENT)
- Clubs déjà membres:
  - Option 1: Archiver tous les membres 23-24 et importer la totalité des membres 24-25
  - Option 2: Archiver seulement les membres qui ne sont plus à votre club et importer seulement les nouveaux membres 24-25

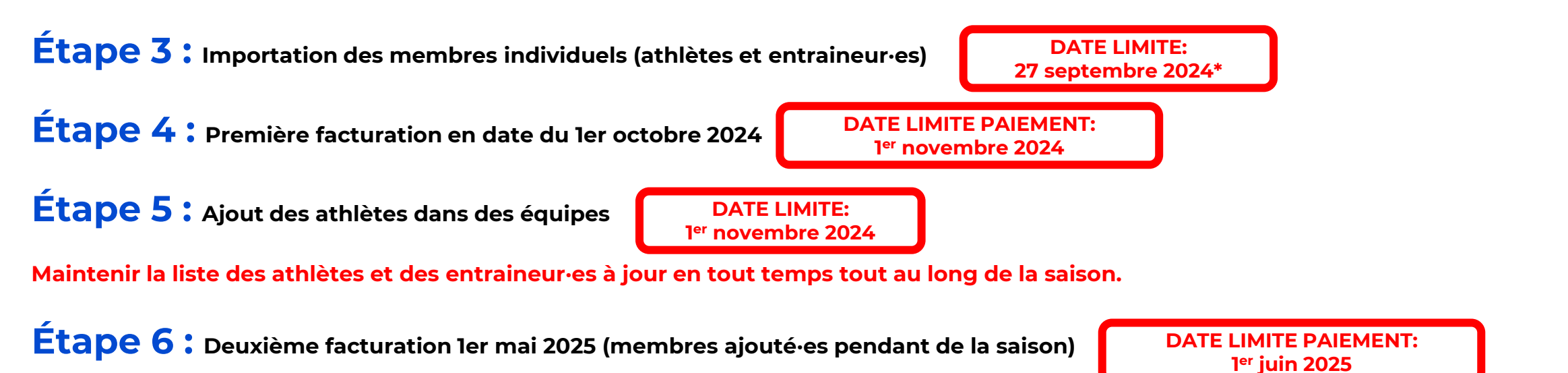

\*À partir du ler juillet 2024, tous les membres pratiquant du cheerleading dans votre organisation doivent être importées en temps réel sur la plateforme. Il s'agit d'une exigence afin de pouvoir bénéficier du service d'assurances. La date du 1<sup>er</sup> octobre est la date limite pour la facturation.

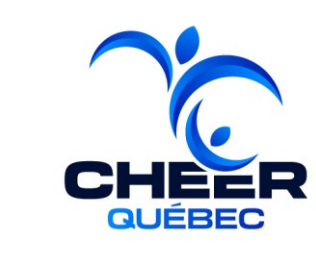

**DATE LIMITE:** 

1er juillet 2024

**DATE LIMITE:** 

27 septembre 2024\*

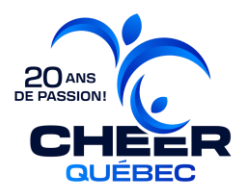

## **FACTURATION DES AFFILIATIONS**

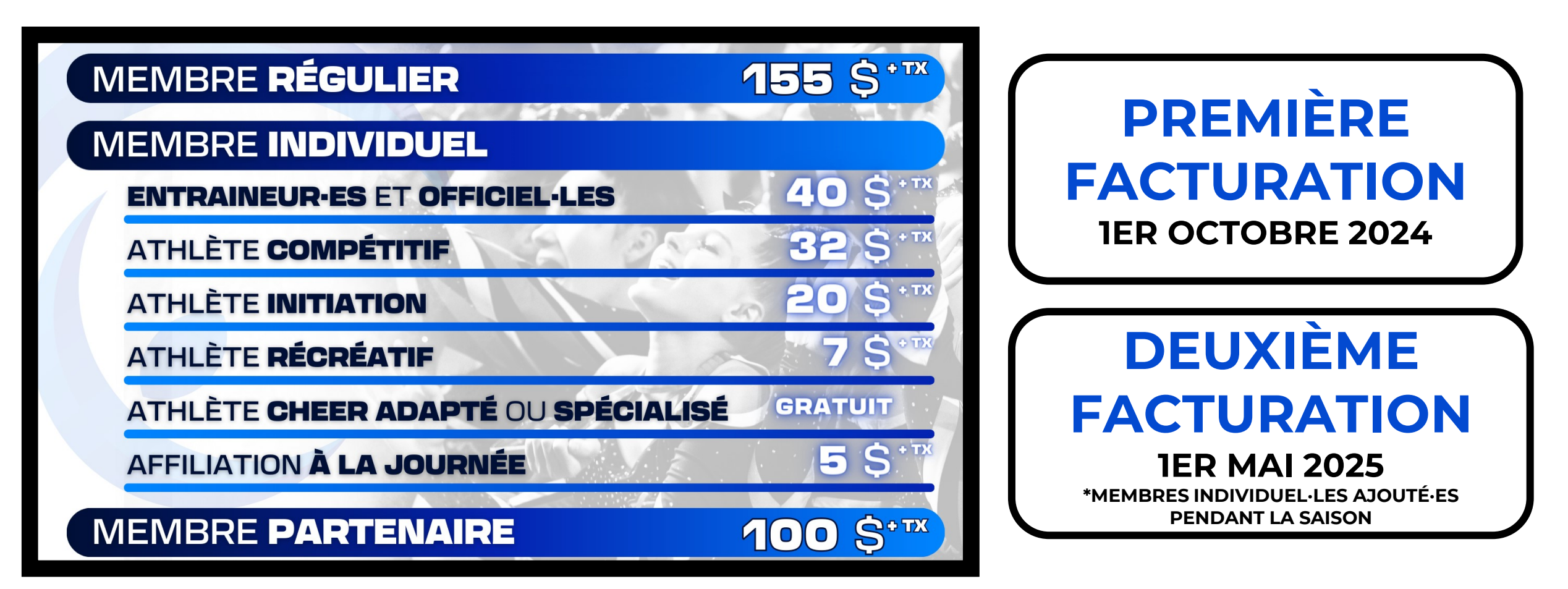

#### ÉTAPE 1 : COMPLÉTER L'ENGAGEMENT DES MEMBRES RÉGULIERS

#### DATE LIMITE: 1<sup>er</sup> juillet 2024

2.1 Le·la propriétaire ou gestionnaire principal·e doit remplir le <u>formulaire</u> <u>d'engagement des membres réguliers</u>.

|        |                                                           | DE PASSION!<br>CHEER<br>CUÉBEC                                                                                                    |                 |  |
|--------|-----------------------------------------------------------|----------------------------------------------------------------------------------------------------|-----------------|--|
| GOLDEC | Veuillez comple<br>engagement et vo<br>Cheer Q<br>Nous ve | éter ce formulaire afin de signifier vo<br>tre intérêt à être membre régulier (cl<br>uébec pour la saison 2024-2025.<br>ous remercions de votre fidelité! | otre<br>lub) de |  |
|        | INFORMATIONS E                                            | DU GESTIONNAIRE<br>Nom de famille *                                                                                                    | _               |  |
|        | Adresse courriel *                                        |                                                                                                    |                 |  |
|        | INFORMATIONS E                                            | DE L'ORGANISATION<br>Nom de famille                                                                                                    | ×               |  |
|        | Adresse *                                                 | Ville *                                                                                                    |                 |  |

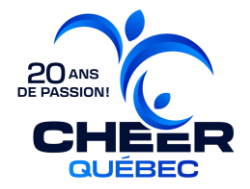

#### **POUR LES NOUVEAUX CLUBS SEULEMENT:**

#### ÉTAPE 2 : OBTENIR L'ACCÈS À LA GESTION D'UN CLUB

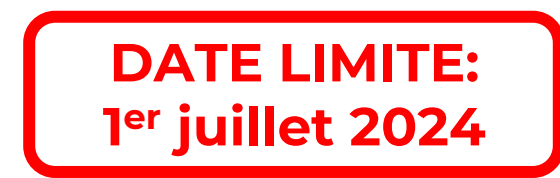

1.1 Aller sur le **portail client** 1.2 Demander l'accès à un club en remplissant le formulaire

« Demande d'accès à un club ».

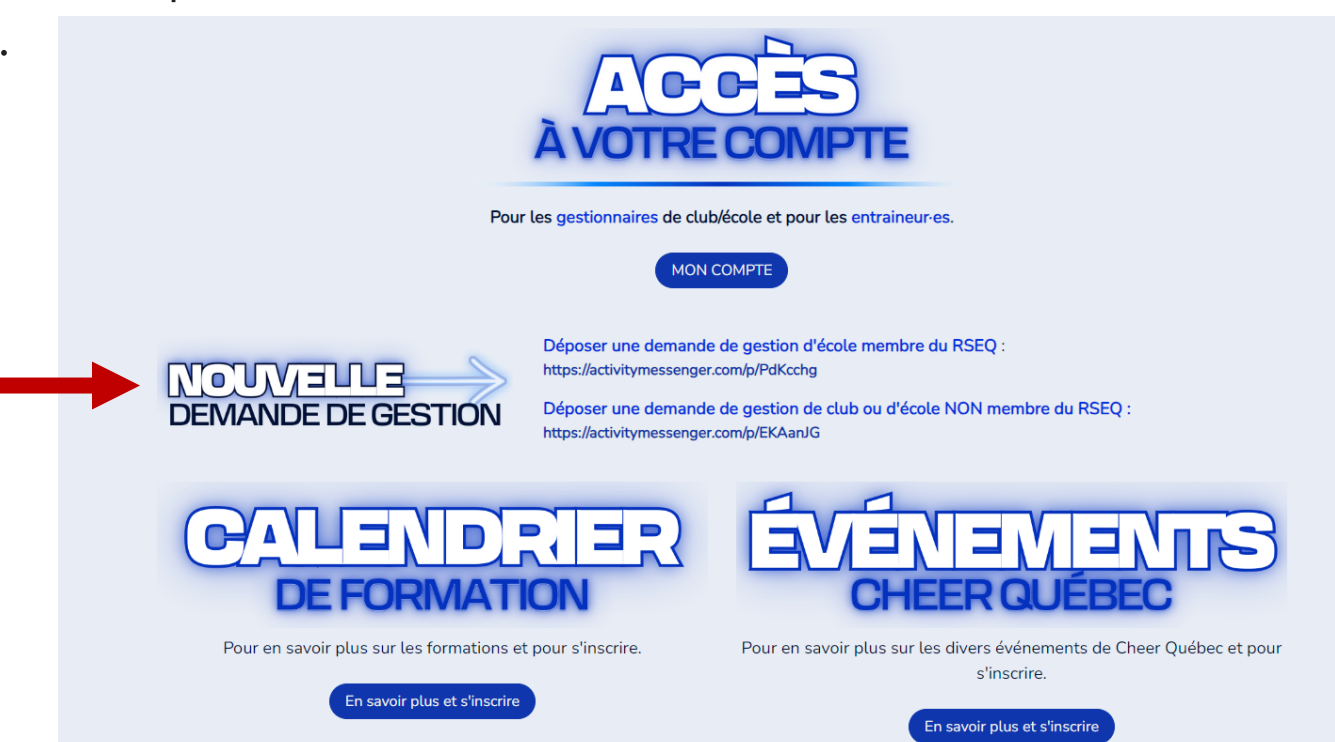

1.3 Attendre l'approbation : Un courriel vous sera envoyé lorsque l'approbation a été acceptée.

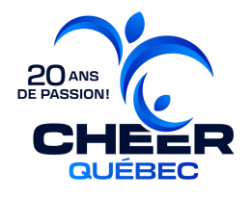

#### POUR LES CLUBS DÉJÀ MEMBRES SEULEMENT:

#### ÉTAPE 2 : ARCHIVER LES MEMBRES 23-24 OPTION 1

Archiver TOUS les membres 23-24 et importer la totalité des membres 24-25.

1- Communiquer avec <u>info@cheerqc.com</u> dans les plus brefs délais.

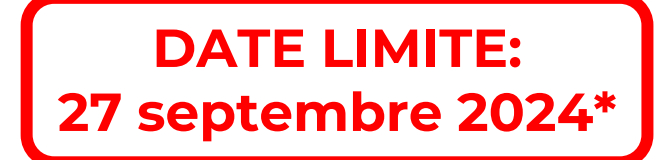

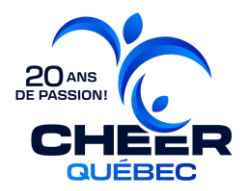

#### **OPTION 2**

Archiver seulement les membres qui ne sont plus à votre club et importer seulement les nouveaux membres 24-25

1- Rendez-vous dans l'onglet Club/École de votre compte administrateur·trice d'Activity Messenger.

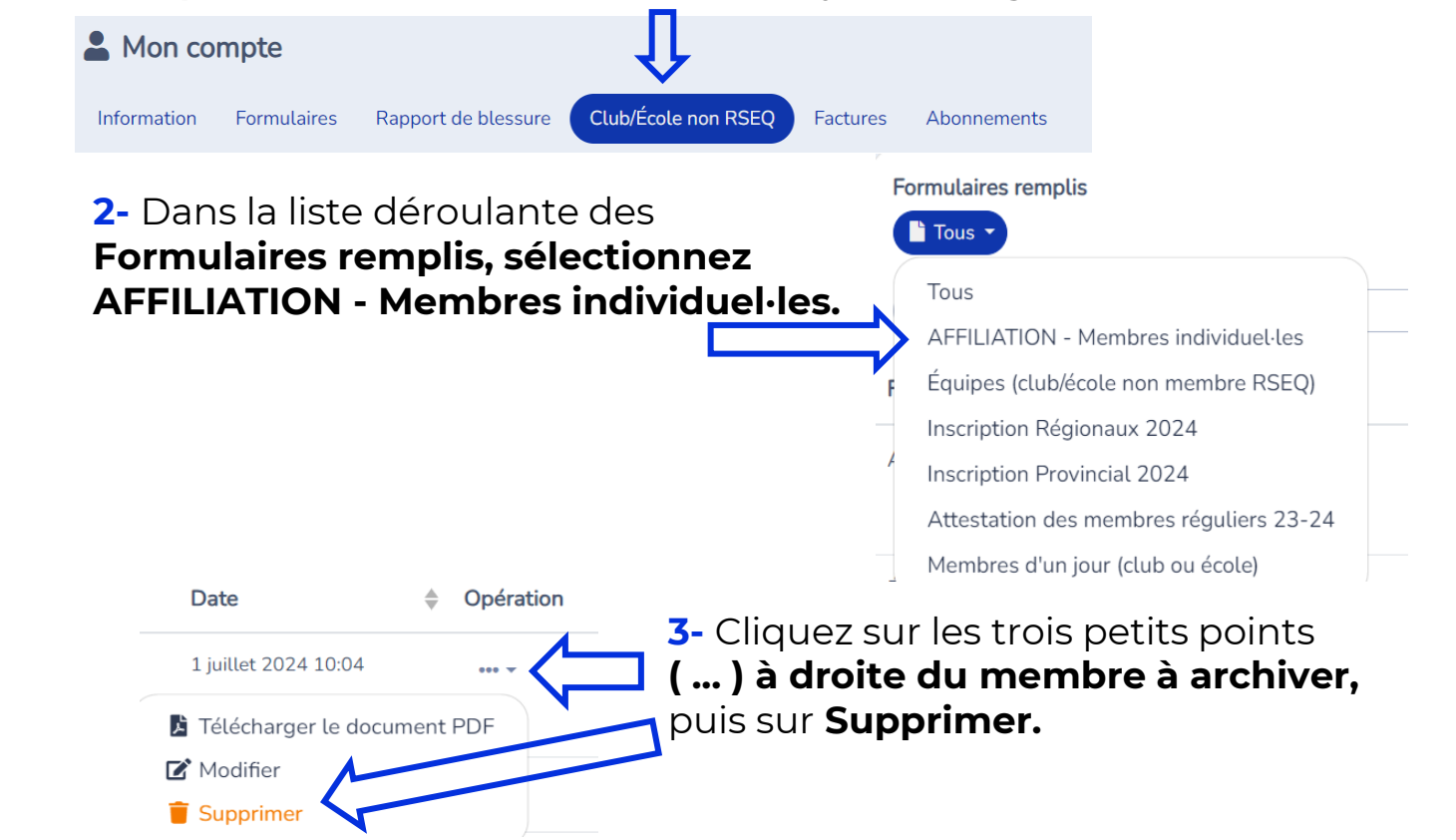

\*À partir du 1<sup>er</sup> juillet 2024, tous les membres pratiquant du cheerleading dans votre organisation doivent être importé-es en temps réel sur la plateforme. Il s'agit d'une exigence afin de pouvoir bénéficier du service d'assurances. La date du 1<sup>er</sup> octobre est la date limite pour la facturation.

#### DATE LIMITE: 27 septembre 2024\*

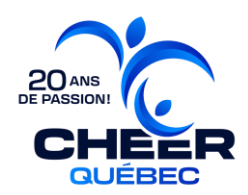

#### 3.1 Se connecter à son compte.

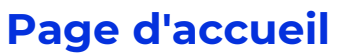

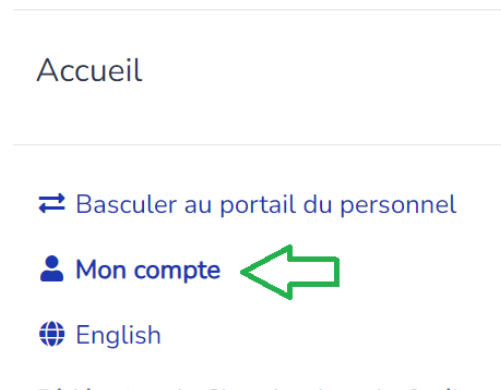

**Fédération de Cheerleading du Québec** https://www.cheerleadingquebec.com/fr/ 7665 Boulevard Lacordaire Montréal (Québec) H1S 2A7 Conditions d'utilisation **A** Mon compte

Vous n'êtes pas connecté.

Veuillez saisir votre adresse courriel ou votre numéro de téléphone mobile. Nous vous enverrons un code de connexion.

harry@hogwartsrec.com, 555-123-1234

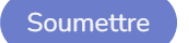

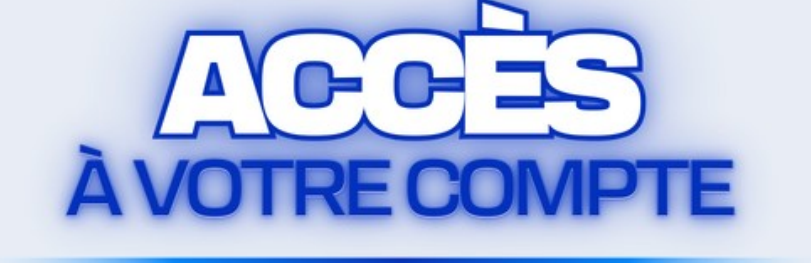

Pour les gestionnaires de club/école et pour les entraineur·es.

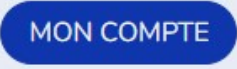

\*À partir du 1<sup>er</sup> juillet 2024, tous les membres pratiquant du cheerleading dans votre organisation doivent être importé·es en temps réel sur la plateforme. Il s'agit d'une exigence afin de pouvoir bénéficier du service d'assurances. La date du 1<sup>er</sup> octobre est la date limite pour la facturation.

#### 3.2 Cliquez sur l'onglet « **Club** ».

|                                                                                                    | Fédération de Cheerleading du Québec / Mon compte |                       |                  |                               |    |  |
|----------------------------------------------------------------------------------------------------|---------------------------------------------------|-----------------------|------------------|-------------------------------|----|--|
|                                                                                                    | Mon compte                                        |                       |                  |                               |    |  |
| Accueil                                                                                                    | Information Club École                            | Formulaires F         | Factures Abonnem | nents                         |    |  |
| ≓ Basculer au portail du personnel                                                                                                    | Voici la liste des formulaires ren                | nplis pour votre club |                  | Accès aux formulaires remplis |    |  |
| La Mon compte                                                                                                    |                                                   |                       |                  | Club: ACE Montreal            |    |  |
| English                                                                                                    |                                                   |                       |                  |                               |    |  |
| <b>Fédération de Cheerleading du Québec</b><br>https://www.cheerleadingquebec.com/fr/<br>7665 Boulevard Lacordaire Montréal<br>(Québec) H1S 2A7 | Formulaires remplis                               |                       |                  |                               | C  |  |
| Conditions d'utilisation                                                                                                    |                                                   |                       |                  |                               |    |  |
| Propulsé par                                                                                                    | Formulaire                                        |                       | Nom              | Date                          | \$ |  |
| Activity Messenger<br>Plateforme pour le sport & loisir                                                                                         |                                                   |                       | Aucun            |                               |    |  |
|                                                                                                    | 0 soumission de formulaire                        |                       | « ( <b>1</b> ) » | 10                            | •  |  |

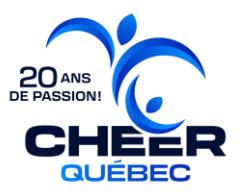

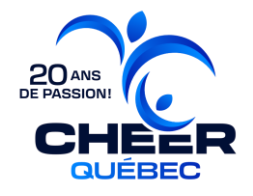

3.3 Cliquez sur le menu déroulant « Tous » et sélectionnez le formulaire « Membres individuels (club) »

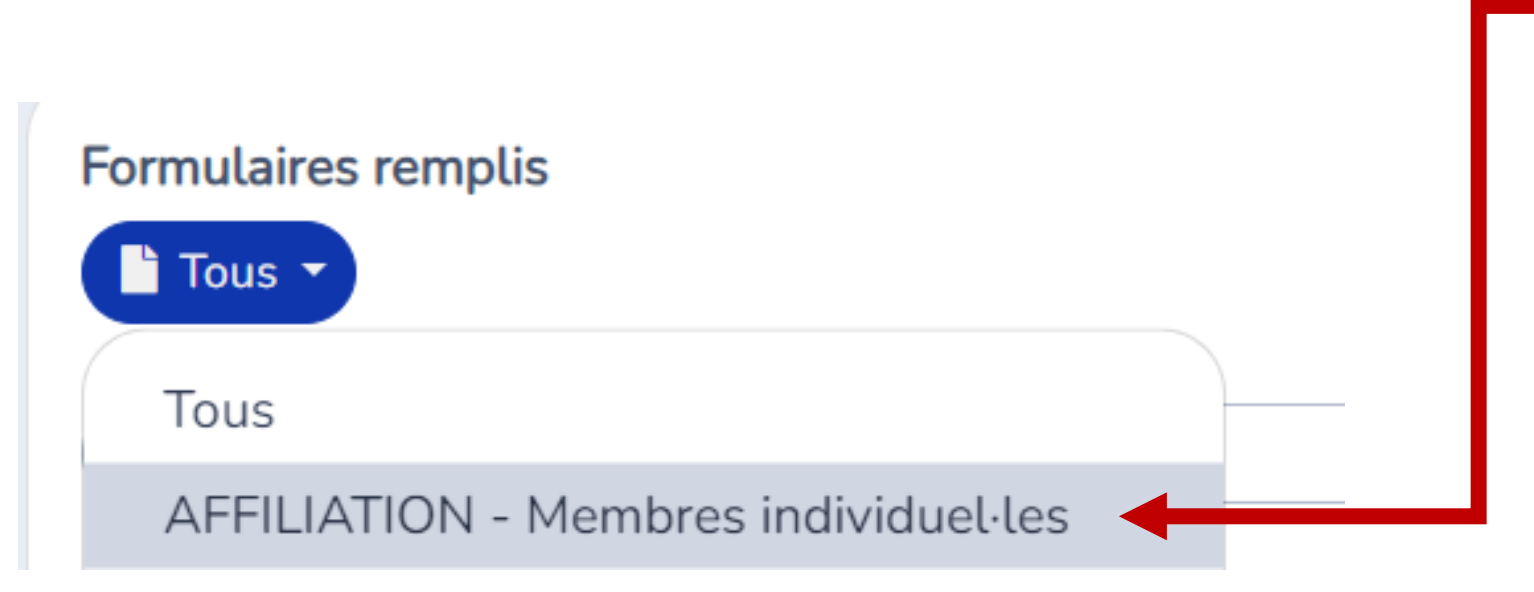

**3.4** Cliquez sur« **Importer** » pour ouvrir cette fenêtre.

| met l'importation |                                           |                                 |           |                  |                                                       |                     |  |
|-------------------|-------------------------------------------|---------------------------------|-----------|------------------|-------------------------------------------------------|---------------------|--|
| de masse          | 1. Téléverser le<br>É Échantillon         | fichier Excel et remplir les do | nnées.    | 3. Coi<br>copie  | rriger les erreurs dans le fic<br>r/coller à nouveau. | hier Excel et       |  |
|                   | 2. Cliquer dans<br>(Ctrl + v).<br>Données | cette boîte et coller les donne | ées       | 4. Lor<br>sur In | sque toutes les données so<br>nporter.                | ont valides, clique |  |
|                   | Prénom                                    | Nom de famille                  | Genr      | е                | Date de naissance                                     | Club                |  |
|                   |                                           |                                 | Au        | cun              |                                                       |                     |  |
|                   | ē                                         | « ( 1 ) »                       | « < 1 > » |                  | 5                                                     |                     |  |
|                   | 8                                         |                                 |           |                  |                                                       |                     |  |

\*Pour ajouter un membre à la fois, simplement cliquer sur Ajouter. Le formulaire membre sera affiché dans une fenêtre.

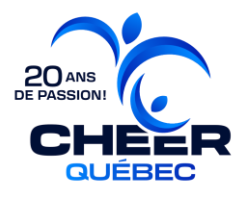

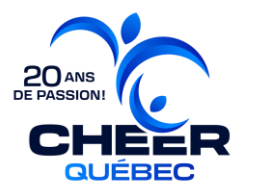

**3.5** Cliquez sur « **Échantillon** » afin de téléverser l'échantillon du formulaire en format Excel. Saisir les données membres selon les instructions disponibles dans le document (onglet instructions).

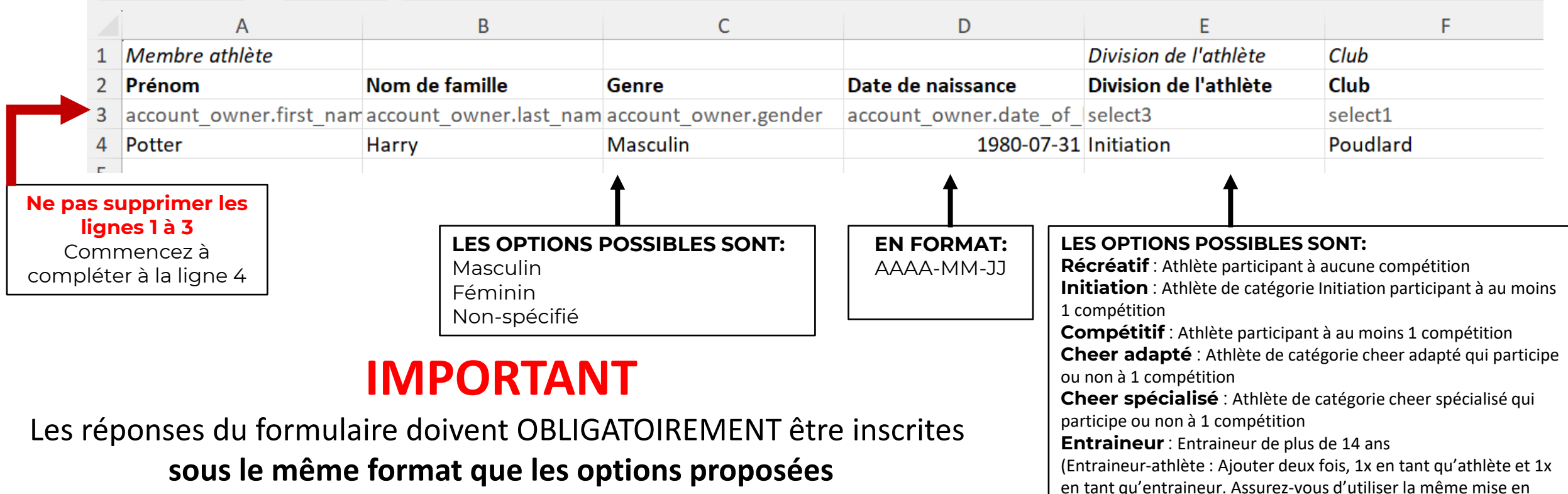

forme pour les deux entrées)

#### (majuscule, minuscule, accent, etc.),

sinon les données ne seront pas valides pour la prochaine étape.

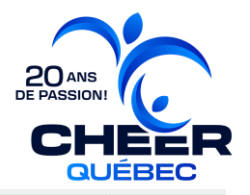

3.6 Sélectionner toutes les cases du tableur (Ctrl + A) et les copier (Ctrl + C).

|   |   | A                       | В                      | C                    | D                      | E                     | F        | G |
|---|---|-------------------------|------------------------|----------------------|------------------------|-----------------------|----------|---|
| 1 | L | Membre athlète          |                        |                      |                        | Division de l'athlète | Club     |   |
| 2 | 2 | Prénom                  | Nom de famille         | Genre                | Date de naissance      | Division de l'athlète | Club     |   |
| З | 3 | account_owner.first_nam | account_owner.last_nam | account_owner.gender | account_owner.date_of_ | select3               | select1  |   |
| 4 | 1 | Potter                  | Harry                  | Homme                | 1980-07-31             | Initiation            | Poudlard |   |
| 5 | 5 | Ginny                   | Weasley                | Femme                | 1981-08-11             | Compétitif            | Poudlard |   |
| 6 | 5 |                         |                        |                      |                        |                       |          |   |
| 7 | 7 |                         |                        |                      |                        |                       |          |   |
| 8 | 3 |                         |                        |                      |                        |                       |          |   |
| 9 | ) |                         |                        |                      |                        |                       |          |   |

3.7 Retourner dans Activity Messenger et coller **(Ctrl+V)** les données<sup>\*</sup> dans la boite au point 2. \*S'il y a une erreur, elle sera affichée en rouge et vous devrez aller la corriger dans le Excel et refaire les étapes 8 et 9 jusqu'à ce qu'aucune erreur ne s'affiche.

| m      | porter                             |                           |                     |                                    |                        |                          | ×    |
|--------|------------------------------------|---------------------------|---------------------|------------------------------------|------------------------|--------------------------|------|
| 1. T   | éléverser le<br>Échantillon        | fichier Excel et rempli   | ir les données.     | 3. Corriger les<br>copier/coller à | erreurs da<br>nouveau. | ns le fichier Excel et   |      |
| 2. Cti | Cliquer dans<br>rl + v).<br>pnnées | cette boîte et coller le  | es données          | 4. Lorsque tou<br>sur Importer.    | ites les dor           | nnées sont valides, clic | quer |
| _es    | données sont                       | : valides. Vous pouvez im | porter les 2 rangée | es.                                |                        |                          |      |
|        | Prénom                             | Nom de famille            | Genre               | Date de naissa                     | nce                    | Club                     |      |
| 4      | Martin                             | Drapeau                   | Homme               | 2010-04-04                         | Test                   | ACE Montreal             |      |
| 5      | Olivier                            | Rousseau                  | Homme               | 2012-03-0                          | Test                   | ACE Montreal             |      |
|        |                                    | « ( I                     | ) »)                |                                    | 5                      | \$                       |      |

3.8 Cliquer sur « Importer ». Les nouveaux membres seront affichés dans le tableau:

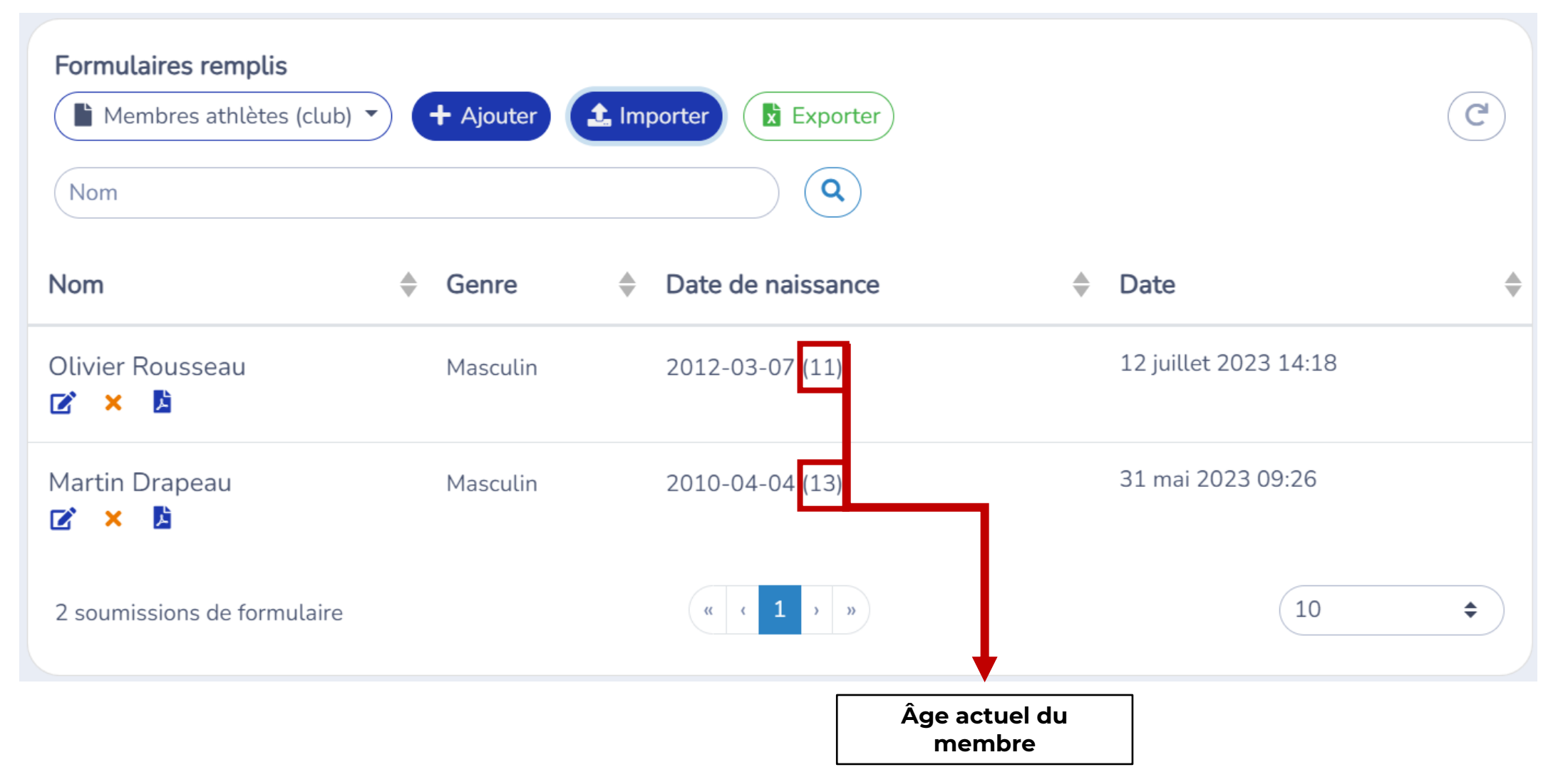

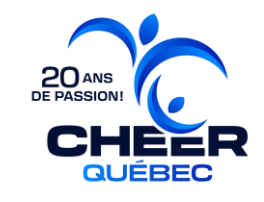

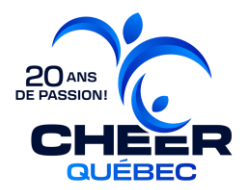

## ÉTAPE 4 : PREMIÈRE FACTURATION EN DATE DU 1<sup>ER</sup> OCTOBRE 2024

## **DATE LIMITE PAIEMENT: 1**er novembre 2024

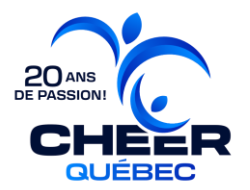

# ÉTAPE 5 : AJOUTS DES ATHLÈTES DANS LES ÉQUIPES

# **INFORMATIONS À VENIR**

## DATE LIMITE: 1<sup>er</sup> novembre 2024

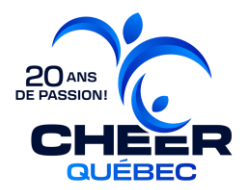

# ÉTAPE 6 : DEUXIÈME FACTURATION EN DATE DU 1<sup>ER</sup> MAI 2025

## DATE LIMITE PAIEMENT: 1<sup>er</sup> juin 2025

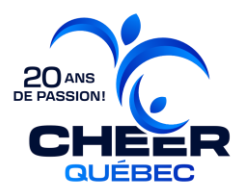

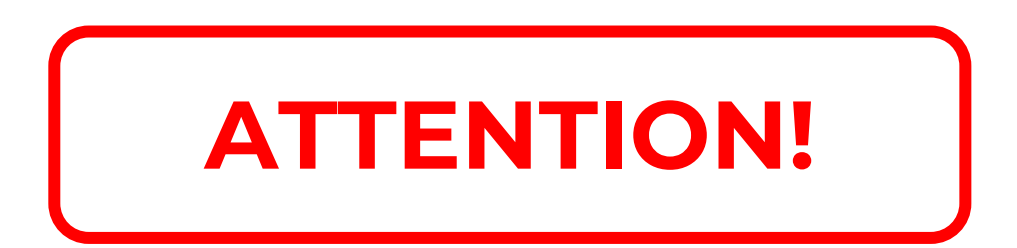

### Maintenir la liste des athlètes et des entraineur·es

## à jour en tout temps tout au long de la saison.